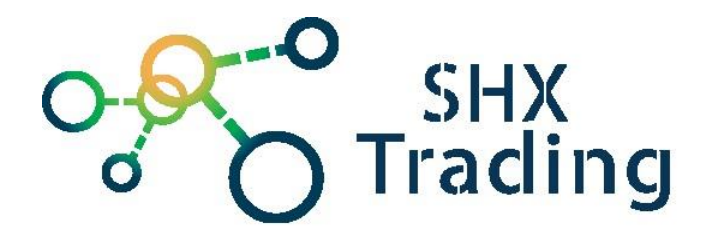

# 100% Bezdrátová bezpečnostní kamera

# Secutek SRT-OG06TA

Návod k obsluze

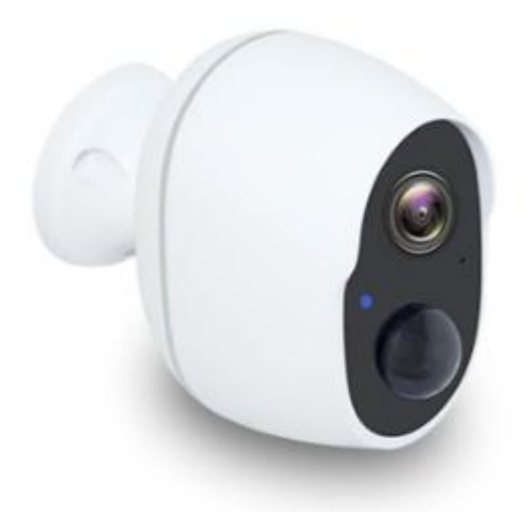

#### Kontakt na dodavatele

SHX Trading s.r.o.

Hrusická 3, Praha 4–141 00

## Podrobný manuál

## 1. Obsah balení

- Uživatelský manuál V AJ
- IP kamera
- USB kabel
- Držák na kameru

## 2. Popis produktu

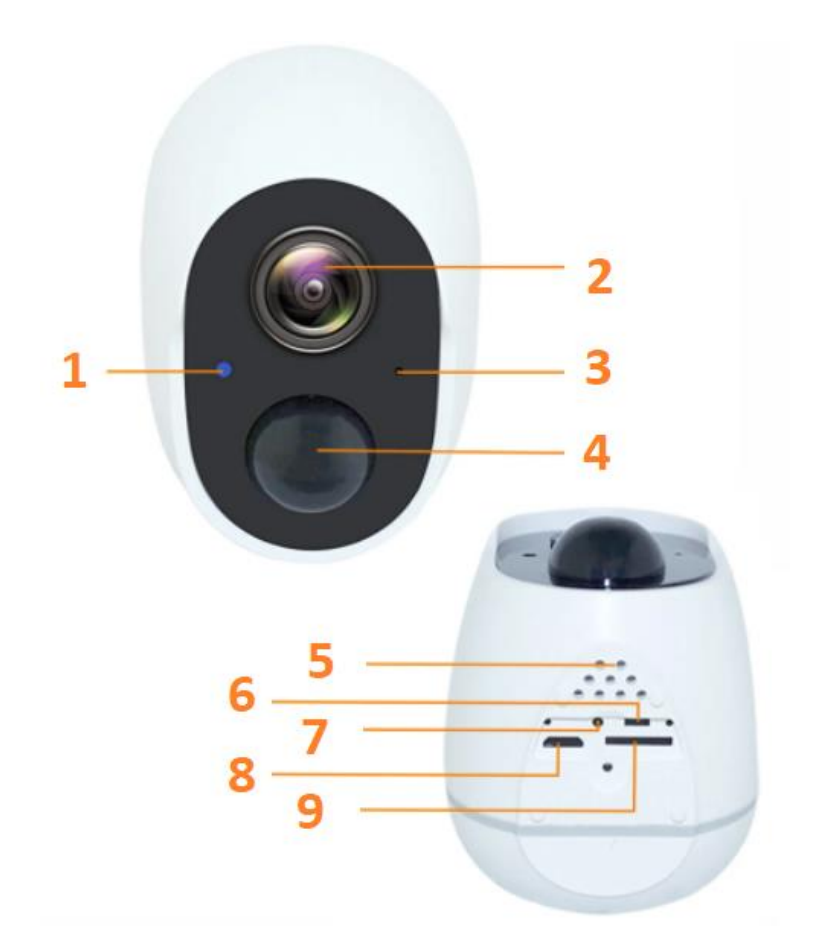

- 1 Signalizační dioda
- 2 Čočka kamery
- 3 Mikrofon
- 4 PIR čidlo
- 5 Reproduktor
- 6 Páčka ON/OFF
- 7 Reset
- 8 micro USB konektor
- 9 Slot pro micro SD kartu

## 3. Začátek

- 1 Vložte do kamery naformátovanou micro SD kartu.
- 2 Kameru nabijet pomocí micro USB kabelu
- 3 Stáhněte si aplikaci tuya a proveďte registraci.
- 4 Zapněte kameru tlačítkem ON/OFF
- 5 Spárujte kameru s aplikací.

### 4. Připojení k aplikaci

a) Do mobilního telefonu stáhněte, přes aplikaci App Store nebo Google play zdarma aplikaci "**tuya**"

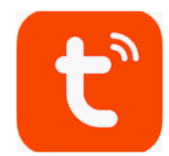

b) Spusťte aplikaci "tuya"a klikněte na ikonku "registrovat"

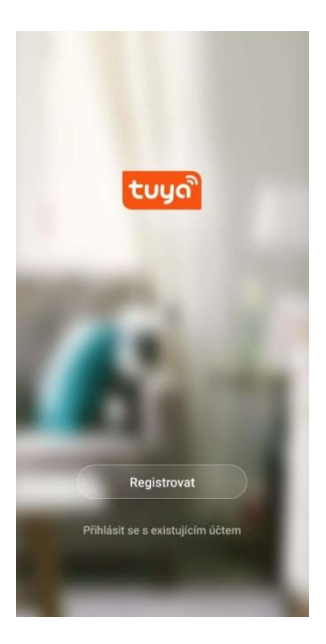

c) Vyberte registraci pomocí emailu či telefonního čísla

| E-mail Telefon                                                                                                    | ← E-mail Telefo            | n                  |  |  |  |  |  |  |
|----------------------------------------------------------------------------------------------------|----------------------------|--------------------|--|--|--|--|--|--|
| Registrace e-mailem                                                                                                    | Zaregistrujte se podle mol |                    |  |  |  |  |  |  |
| Czech Republic +420                                                                                                    | Czech Republic +420        | >                  |  |  |  |  |  |  |
| E-mail                                                                                                    |                            | ×                  |  |  |  |  |  |  |
|                                                                                                    | Načtěte ověřova            | cí kód             |  |  |  |  |  |  |
|                                                                                                    |                            |                    |  |  |  |  |  |  |
|                                                                                                    |                            |                    |  |  |  |  |  |  |
| Q 000 12 6 59 (j                                                                                                    | Q. (611)                   | 5ª (i)             |  |  |  |  |  |  |
| × No a jj                                                                                                    | × 60102439                 | 6                  |  |  |  |  |  |  |
| 1 2 3 4 5 6 7 8 9 0                                                                                                    | 1 2 3 4 5 6                | 7 8 9              |  |  |  |  |  |  |
| $\hat{a} \stackrel{*}{w} \stackrel{-}{e} \stackrel{i}{r} \stackrel{i}{t} \stackrel{i}{z} \stackrel{u}{u} \stackrel{i}{i} \stackrel{o}{o} p$ |                            | « » (<br>u i o     |  |  |  |  |  |  |
| @ # & * · + = ( )<br>a s d f g h j k l                                                                                                    | e ≇ & * -<br>a s d f g     | ⁺ j ( )<br>h j k l |  |  |  |  |  |  |
|                                                                                                    | ☆ ÿ x c v                  | ;;/<br>b n m @     |  |  |  |  |  |  |
| 23 😳 🕴 . Macand Sattley                                                                                                    | 123 😳 🕴                    | . 4                |  |  |  |  |  |  |
|                                                                                                    |                            |                    |  |  |  |  |  |  |

d) Poté Vám přijde na email či telefon ověřovací kód. Pro ukončení registrace vyplňte ověřovací kód a zadejte heslo.

| <                     |         |                     |    |         |   |           |     |     |           | <   |        |        |          |       |         |          |        |    |   |           |
|-----------------------|---------|---------------------|----|---------|---|-----------|-----|-----|-----------|-----|--------|--------|----------|-------|---------|----------|--------|----|---|-----------|
| Zadejte ověřovací kód |         |                     |    |         |   | N         | las | sta | vte       | e h | ies    | lo     |          |       |         |          |        |    |   |           |
|                       |         |                     |    |         |   |           |     |     |           |     |        |        |          |       |         |          |        |    |   | ×         |
| _                     | _       |                     |    |         |   |           |     |     |           | 6-2 | 0 znak | ú vče  | tně pís  | men a | čísel   |          |        |    |   |           |
|                       |         |                     |    |         |   |           |     |     |           |     |        |        |          |       |         |          |        |    |   |           |
| Zno                   | ovu ode | slat(54             | s) | 1100 10 |   | No FOITIG |     |     |           |     |        |        |          |       |         |          |        |    |   |           |
|                       |         |                     |    |         |   |           |     |     |           |     |        |        |          |       |         |          |        |    |   |           |
|                       |         |                     |    |         |   |           |     |     |           |     |        |        |          |       |         |          |        |    |   |           |
|                       |         |                     |    |         |   |           |     |     |           |     |        |        |          |       |         |          |        |    |   |           |
|                       |         |                     |    |         |   |           |     |     |           |     |        |        |          |       |         |          |        |    |   |           |
|                       |         |                     |    |         |   |           |     |     |           |     |        |        |          |       |         |          |        |    |   |           |
|                       |         |                     |    |         |   |           |     |     |           | Q   |        | GIF    | (        | 7     | Ē       |          | ă,     | (j | ) |           |
|                       |         |                     |    |         |   |           |     |     |           | ×   |        | No     |          |       | A       |          |        | J  |   |           |
| 4                     | 0       | 0                   |    | -       | - | -         | 0   | 0   | 0         | 1   | 2      | 3      | 4        | 1     | 5       | 6        | 7      | 8  | 9 | 0         |
| -                     | 2       | 3                   | 4  | 5       | 0 | Ľ         | 8   | 9   | 0         | õ   | Ŵ      | Ē      | F        | R     | Ť       | Z        | Ů      | ì  | ó | P         |
| 0                     | #       | \$                  | &  | -       | - | (         | )   | =   | %         | Å   | A      | #<br>S | Å<br>D   | ř     | G       | +<br>H   | Ĵ      | K  |   | )<br>L    |
| {&=                   | *       | *                   | '  | :       | / | 1         | ?   | +   | $\otimes$ |     | ľ      | Ÿ      | \$<br>X  | ċ     | v       | B        | ;<br>N | Ń  | 1 | $\propto$ |
| abc                   | ; ,     |                     |    | _       | _ |           |     | •   | ŝ         | 123 | 0      |        | Ľ        | _     | Mercont | SuiftKer |        |    |   | ŝ         |
|                       |         | $\overline{\nabla}$ | 7  | (       | ) | 1         |     |     |           |     |        |        | $\nabla$ |       | 0       |          |        |    |   |           |

 $\nabla$  O D

 e) Poté klikněte na ikonku "vytvořit rodinu", kde si můžete nastavit oblasti domácnosti, název rodiny či adresu. Nastavení paramtrů uložíte kliknutím na tlačítko "dokončeno".

| 02.CZ 교립 옷 O Tai Vy 와 68 % 페니 20.12 | <                    | Přidat rodinu                | Dokončeno |
|-------------------------------------|----------------------|------------------------------|-----------|
|                                     | Jméno rodiny         | Test                         |           |
|                                     | Umístění rodiny      | Heydukova 4                  |           |
|                                     | Smart zařízení v pok |                              |           |
| 0.11.0                              | Obývací pokoj        | 0                            |           |
|                                     | Ložnice              |                              | 0         |
|                                     | Druhá ložnice        |                              | 0         |
| Zapnout smart                       | Jídelna              | 0                            |           |
| Vytvořte rodinu                     | Kuchyně              | 0                            |           |
|                                     | Studovna             |                              | 0         |
|                                     | Přidejte další po    | koj                          |           |
|                                     | Poté můžete kdykol   | i změnit nastavení místnosti |           |
|                                     |                      |                              |           |
|                                     |                      |                              |           |
| Odhlásit se                         |                      |                              |           |
| 1 0 5                               |                      | 0 0                          | ]         |

- f) Podržte na zařízení tlačítko restart po dobu 5 vteřin, dokud neozve zvukový pokyn "reset, camera input". Jakmile se ozve zvukový pokyn "wait for WiFi config"
- g) Zapněte zařízení a zvolte možnost přidat zařízení (+ či ikonko Přidat zařízení)

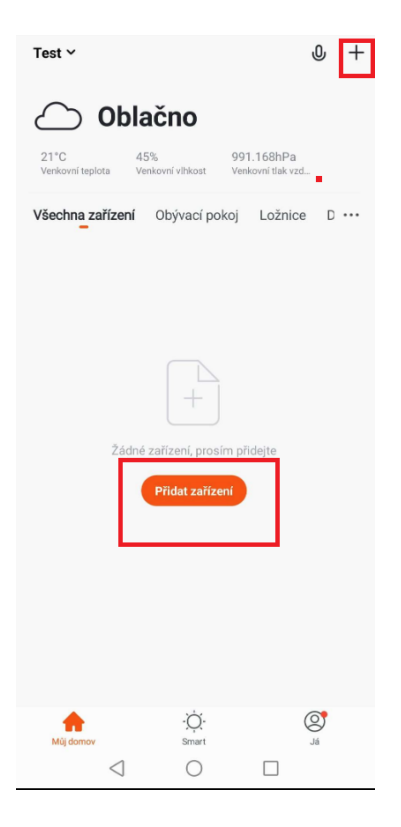

h) Vyberte "Security & Senzor" a položku "Kamera".

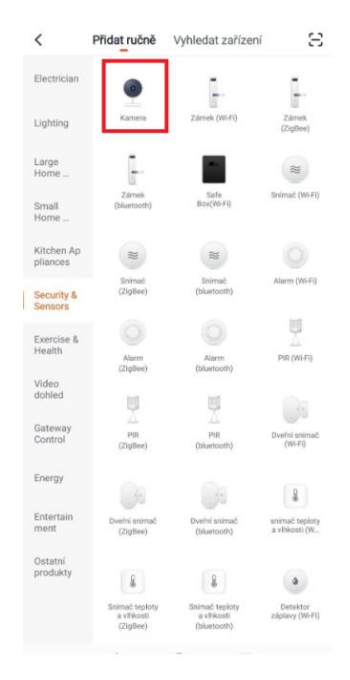

ch) Klikněte na "**next stop**" a poté budete vyzváni k zadání vaší místní WiFi sítě a jejího hesla (podporováno je 2,4Ghz pásmo). Po zadání akci potvrďte tlačítkem "**OK**". Následně Klikněte na ikonku "**pokračovat**".

Pozn. Před spárováním by měla blikat červená dioda. V případě , že dioda nebliká je nutné kameru resetovat stikem tlačítka reset.

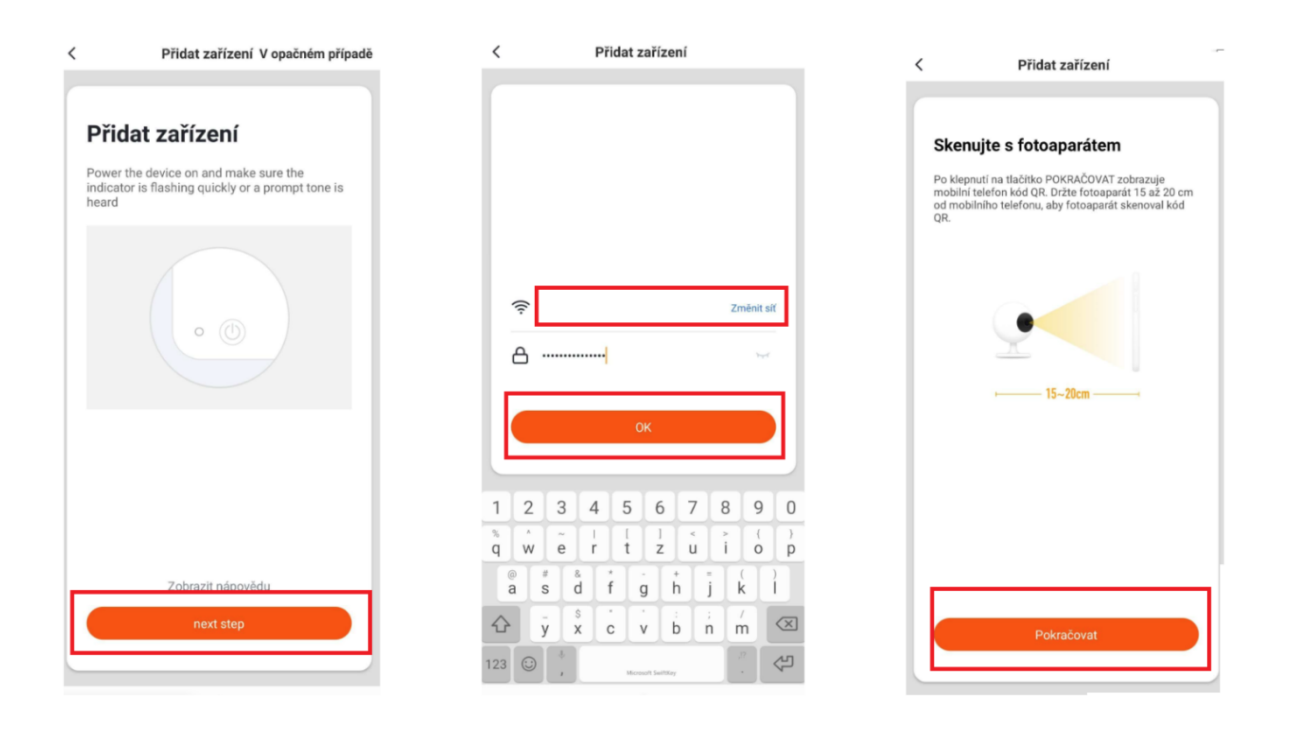

- Nyní bude vygenerován QR kód, který nasměrujte směrem k čočce zařízení a vyčkejte, dokud neuslyšíte zvukový pokyn.
- j) Jakmile se ozve zvukový pokyn "pípnutí" klikněte na ikonku "ozve se pípnutí". Poté vyčkejte, než se zařízení spáruje s aplikací.

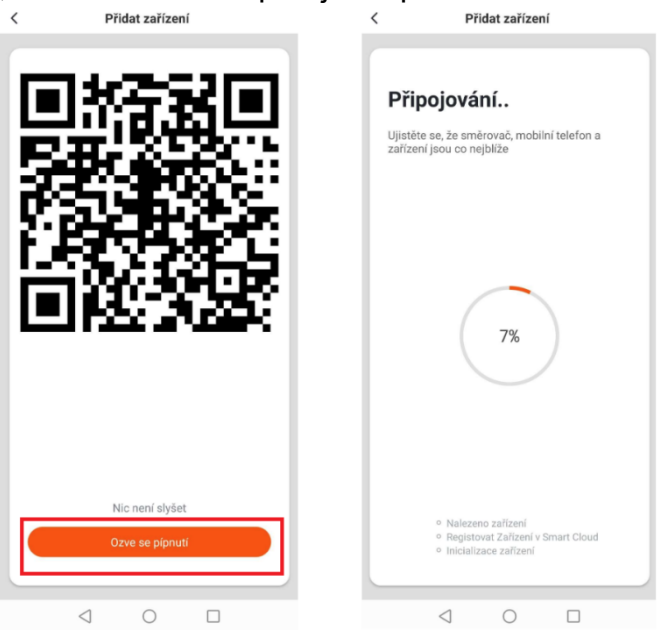

i) Následně akci dokončete stisknutím tlačítka "dokončeno"

Zařízení bylo úspěšně přidáno.

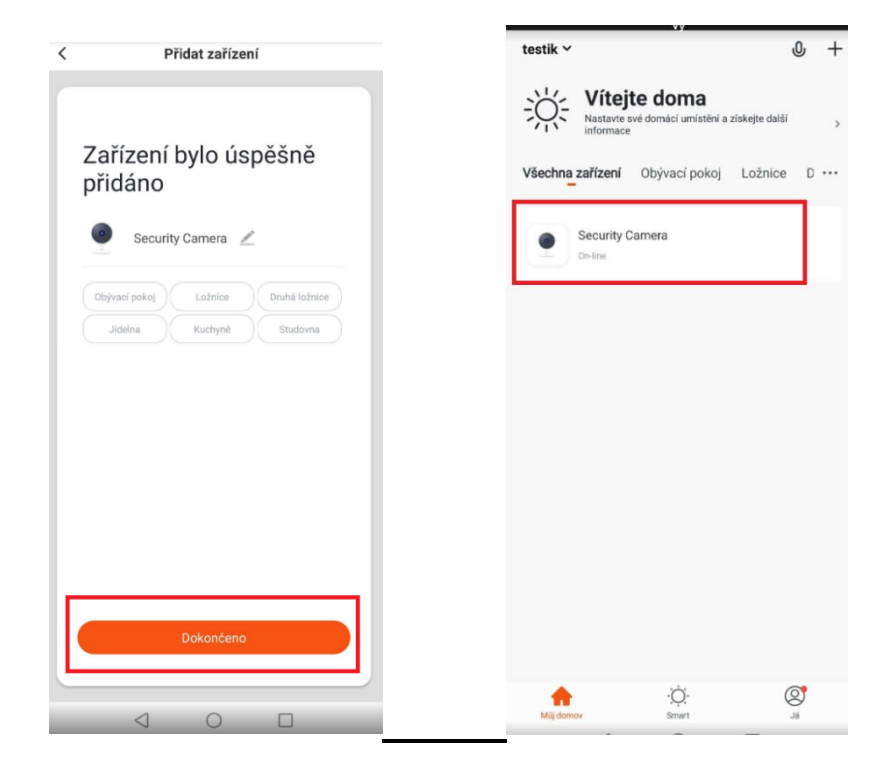

# 5. Představení funkcí

Pro živý náhled a využití všech funkcí je nutné v seznamu vybrat danou kameru.

| teatik + |                                  |                                  |                | 0 | T |
|----------|----------------------------------|----------------------------------|----------------|---|---|
| Ж;       | Vítej<br>Nastavte s<br>informace | te doma<br>své domácí umístění a | ziskejte dalši |   | , |
| Všechna  | zařízení                         | Obývací pokoj                    | Ložnice        | D |   |
| ۲        | Security (                       | Camera                           |                | 1 |   |
|          |                                  |                                  |                | 1 |   |
|          |                                  |                                  |                |   |   |
|          |                                  |                                  |                |   |   |
|          |                                  |                                  |                |   |   |
|          |                                  |                                  |                |   |   |
|          |                                  |                                  |                |   |   |
|          |                                  |                                  |                |   |   |
|          |                                  |                                  |                |   |   |

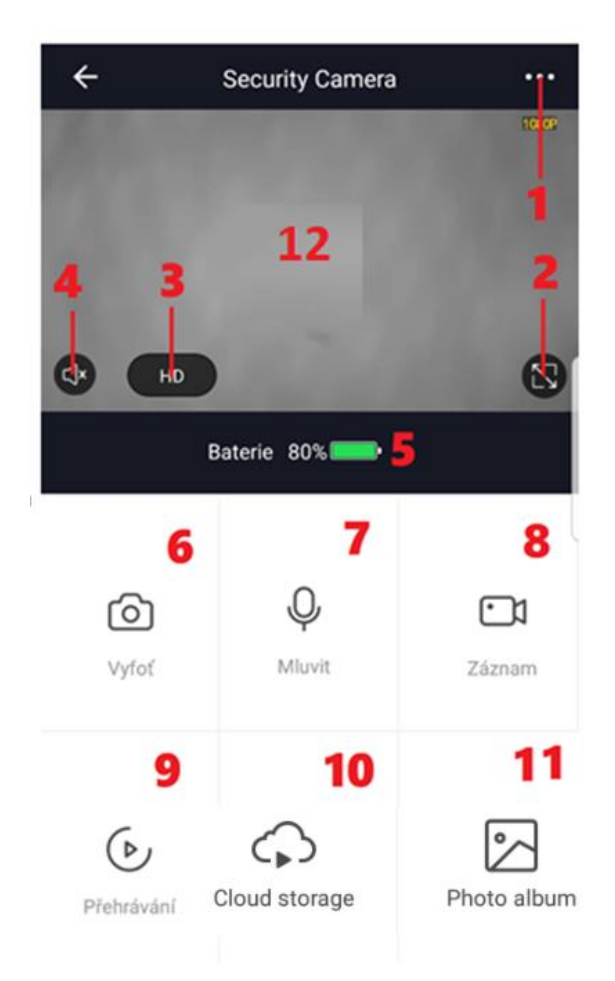

- 1. Nastavení
- 2. Režim celé obrazovky
- 3. Kvalita obrazu
- **4.** Vypnout/Zapnout zvuk
- 5. Stav baterie
- 6. Pořízení snímku
- 7. Komunikace s protistranou
- 8. Pořídit videozáznam
- 9. Přehrání záznamů
- 10. Cloud storage
- 11. Foto album
- 12. Náhled živého přenosu

# 6. Nastavení

Pro zobrazení menu s nastavením klikněte na ikonku v pravém horním rohu.

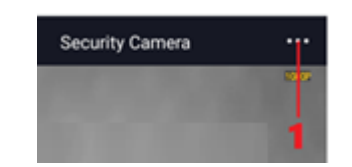

| <                      | Více                |   |    |
|------------------------|---------------------|---|----|
| Νότου τοξίτορί         | WiEi battoni comora |   |    |
|                        | wiri battery camera | 5 | Α  |
| Nastavení správy napá  | ijení               | > | В  |
| , , ,                  |                     | ~ | C  |
| Spínač PIR on / off    |                     | > | D  |
| Nastavení základních f | funkcí              | > | E  |
| Value-added Service P  | urchase             | > | F  |
| Sdílená zařízení       |                     | > | G  |
|                        |                     |   |    |
| firmwar                |                     | > | н  |
| 0                      | debrat zařízení     |   | СН |

Změna názvu zařízení

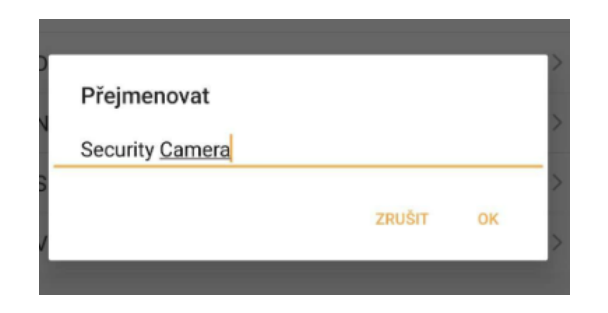

#### Informace o zařízení

| < Informac            | e o zařízení                 |
|-----------------------|------------------------------|
| Majitel               | pavel.mejstrik@shxtrading.cz |
| IP adresa             | 185.47.221.238               |
| ID zařízení           | bf9c0ca5185b2f40a0kbap       |
| Časové pásmo zařízení | Europe/Prague                |
|                       |                              |

#### Nastavení správy napájení

| <         | Nastavení správy napájení          |             |  |  |  |
|-----------|------------------------------------|-------------|--|--|--|
|           |                                    |             |  |  |  |
| Baterie   |                                    | 100%        |  |  |  |
| Režim nap | oájení Napáje                      | ení baterie |  |  |  |
| Nastavení | alarmu pro nízkou kapacitu baterie | 10% >       |  |  |  |
|           |                                    |             |  |  |  |

### Spínač PIR

Aktivace PIR čidla slouží k zapnutí LED lamp osvětlení a nahrávání na pohyb..

Nastavení základních funkcí

| K Nastavení základních funkcí |                   |                           |  |  |  |
|-------------------------------|-------------------|---------------------------|--|--|--|
|                               |                   |                           |  |  |  |
| převrát                       | it obrázovku      |                           |  |  |  |
| Časový                        | vodoznak          |                           |  |  |  |
| Audio r                       | nód               | Obousměrný přenos zvuku > |  |  |  |
| Funkce                        | IR nočního vidění | Automatický >             |  |  |  |

Pozn. Nočním IR přísvitem není myšleno LED lamp osvětlení, ale přísvit kamery.

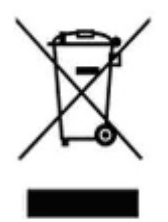

## 7. Závěrečná ustanovení

Ovládání přístroje se může v závislosti na jednotlivých sériích drobně lišit.

Přístroj používejte v souladu s platnými právními předpisy. Dodavatel nenese žádnou odpovědnost za použití přístroje v rozporu s těmito předpisy.

Návod je majetkem společnosti SHX Trading s.r.o. Veškeré kopírování, či jiné používání musí být se souhlasem této společnosti.